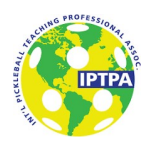

# **IPTPA Process Document**

## **IPTPA Level I Certification**

Create an Account at members.iptpa.com

- 1. Go to members.iptpa.com
- 2. Click Need an Account
- 3. Fill in your Name and Email Address
- 4. Create a **Password**
- 5. Click Register

Register for your IPTPA Level I Teach the Teacher Workshop

- 1. Once in your account, click **Submit Application**
- 2. Click Level I Teach the Teacher
- 3. Scroll down to the workshop you will attend and click Register
- 4. Fill out the Personal Information Page and click Next
- 5. Fill out the Application Page and click **Submit**
- 6. Submit payment via Credit Card, Paypal (<u>rif@iptpa.com</u>) or Venmo (@seymour-rifkind)
- 7. Once your registration is complete you should receive an email congratulating you on your completed registration.

About a week before the workshop, you will receive an email from the IPTPA Master Teaching Professional (MTP) with final details and information you need for the workshop. There is nothing that needs to be done before the workshop once you have registered.

The workshop will be 8 hours long, 4 hours in the classroom and 4 hours on the court.

#### After Passing the Workshop

- 1. The MTP will send a list of all instructors that have passed the workshop to IPTPA
- 2. Within 3 business days, an email will be sent to all instructors that have passed the workshop inviting them to Join IPTPA.
- 3. To Join IPTPA by paying your annual dues, login to your account at members.iptpa.com.
- 4. Click the Join IPTPA or PAY FEE button in the banner at the top of your page
- 5. Submit payment via credit card, Paypal (rif@iptpa.com) or Venmo (@seymour-rifkind)

Within 3 business days, you will receive an email with a link to attempt the IPTPA Written Exam

For the exam, you should study the most current Pickleball Rules: <u>USA Pickleball Rulebook - USA</u> <u>Pickleball</u>. Also you can study the Training and Overview page on our website at <u>www.iptpa.com</u>: <u>Training: Overview – IPTPA Pickle Ball Association</u>

Once you have passed the exam, you will be IPTPA Level I Certified

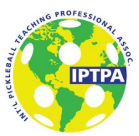

### **IPTPA Level II Certification**

Register for your IPTPA Level II Certification

- 1. Login to your account at members.iptpa.com
- 2. Click Submit Application
- 3. Click Level II Certifed Teaching Professional
- 4. Fill out the Personal Information Page and click Next
- 5. Fill out the Application and click **Submit**
- 6. Submit your \$100 payment for the Skills Test via Credit Card, Paypal (<u>rif@iptpa.com</u>), or Venmo (@seymour-rifkind)

Pay for your Observed Lesson

- 1. Login to your account at members.iptpa.com
- 2. Once in your account, scroll down to tests and click the **\$100 Pay Button**
- 3. Submit Payment via Credit Card, Paypal (rif@iptpa.com) or Venmo (@seymour-rifkind)

To prepare for the Skills Test and Observed Lesson, read about them and watch the video on the IPTPA Website at www.iptpa.com. Certification: Skills Test – IPTPA Pickle Ball Association

Certification: Observed Teaching Lesson – IPTPA Pickle Ball Association

## **IPTPA Membership**

Once you are a member of IPTPA, you will need to continue to pay your annual dues every year if you want to be listed on our website as a member.

You will receive an automated email from IPTPA 30 days before they are due, 15 days before they are due and the day that they are due.

Paying your IPTPA Annual Dues once you are a member

- 1. Login to your account at members.iptpa.com
- 2. Click the Pay Annual Dues link
- 3. Submit Payment via Credit Card, Paypal (<u>rif@iptpa.com</u>), or Venmo (@seymour-rifkind)